Робота в Тімс.

Для скачування Тімс зайдіть за адресою

https://products.office.com/ru-ru/microsoft-teams/group-chatsoftware?market=ru#desktopAppDownloadregion

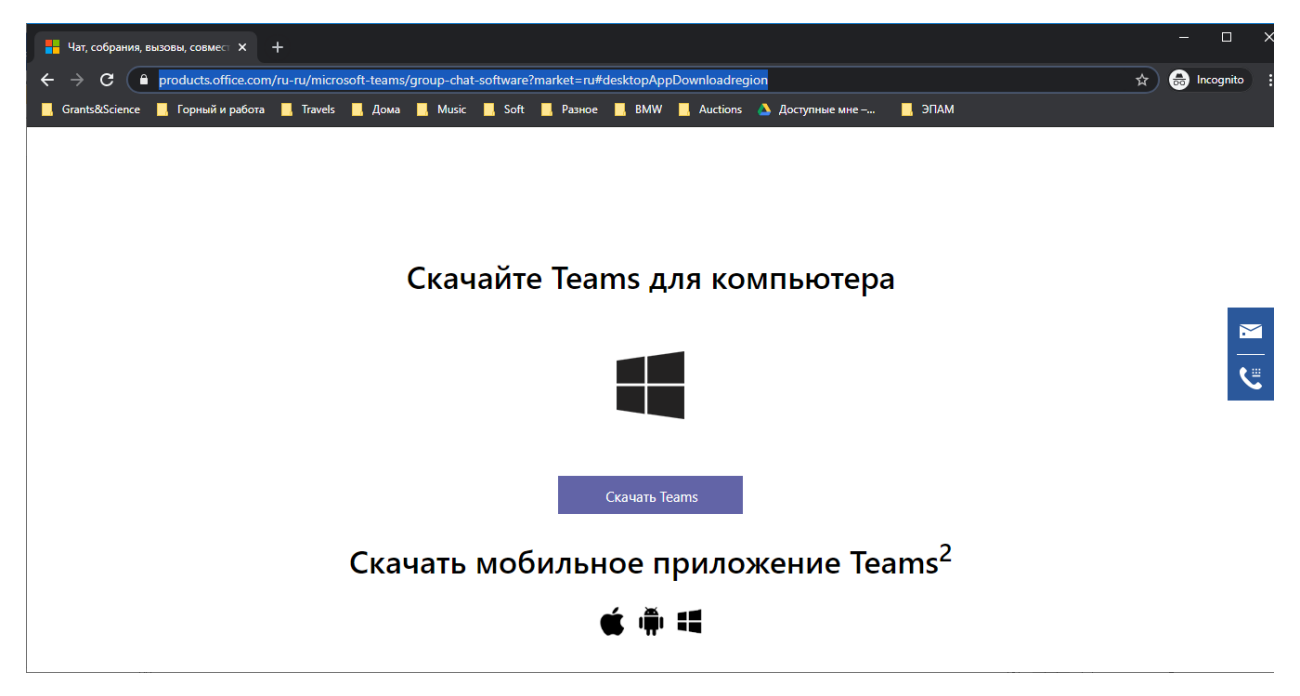

### Створюємо команду. Кнопка «команди»

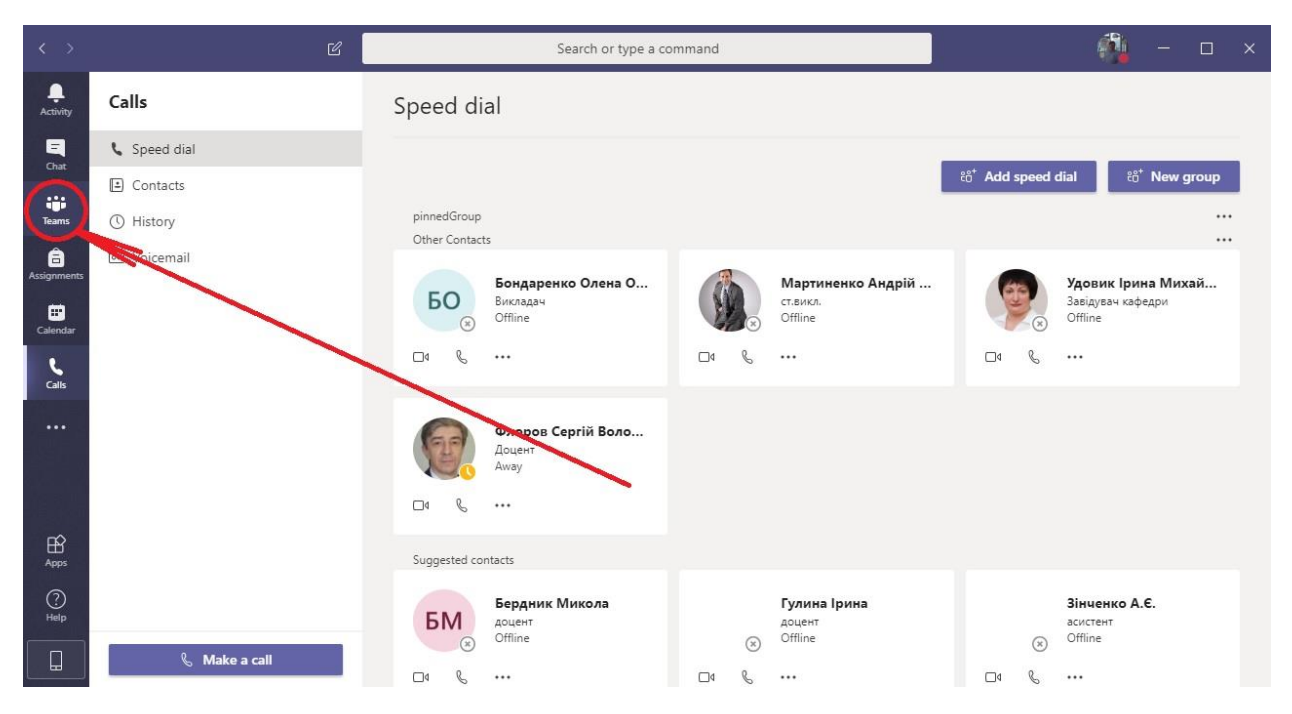

# Створення команди

|         | < >                  | Ľ                            | Search or type a command | 🦓 – o ×                      | ×<br>^ (?) |
|---------|----------------------|------------------------------|--------------------------|------------------------------|------------|
| Pa      | <br>Activity         | Teams                        |                          |                              |            |
|         | -<br>Chat            | ▼ Your teams                 |                          | 1                            | ^          |
| /       | Teams<br>Assignments | <br>Distance Learning for    |                          |                              |            |
| 5       | <b>C</b> alls        | Foreign Students (COVID1     | 2018)                    |                              |            |
| As<br>( |                      |                              |                          |                              |            |
|         |                      |                              |                          |                              |            |
|         | ()<br>Help           |                              | Suggested contacts       |                              | v          |
| ÷       |                      | 1☐ 61 × 22px 1☐ 1280 × 678p: | K 🔛 Size: 101,4KB        | 100% 🕞 🔰                     | - +        |
|         | Q                    | 🗏 🔚 🎹 🤁 🌍 🚺                  | ng 🐖 🐖 🥵 📢 🦷 🧐 🔗 🚿       | R <sup>R</sup> A (26.03.2020 | 1          |

#### Створення команди

| $\langle \rangle$ | ď                            | Search or type a                           | command                   | í.           | - |   | × |
|-------------------|------------------------------|--------------------------------------------|---------------------------|--------------|---|---|---|
| Ļ<br>Activity     | < Back                       |                                            |                           |              |   |   |   |
|                   | Join or create a team        | 8                                          |                           | Search teams |   | Q |   |
| Teams             |                              |                                            | КО                        |              |   |   |   |
| Assignments       | Create a team                | Join a team with a code                    | Кирилл отдел II<br>Public |              |   |   |   |
| Calendar          |                              | Enter code                                 | Кирилл отдел IT           |              |   |   |   |
| <b>C</b> alls     | ిరి <sup>+</sup> Create team | Got a code to join a team? Enter it above. |                           |              |   |   |   |
| •••               |                              |                                            |                           |              |   |   |   |
|                   |                              |                                            |                           |              |   |   |   |
|                   |                              |                                            |                           |              |   |   |   |
|                   |                              |                                            |                           |              |   |   |   |
| ?<br>Help         |                              |                                            |                           |              |   |   |   |
|                   |                              |                                            |                           |              |   |   |   |
|                   |                              |                                            |                           |              |   |   |   |

# Тут, в принципі, все одно, але краще «Клас»

|             | Join or creat | te a team                                            |                                                                    |                                       | Sea                                                      | arch teams |  |
|-------------|---------------|------------------------------------------------------|--------------------------------------------------------------------|---------------------------------------|----------------------------------------------------------|------------|--|
|             |               | Select a team type                                   |                                                                    |                                       |                                                          |            |  |
| Assignments | с             |                                                      | <u></u>                                                            | A                                     |                                                          |            |  |
|             | Bring everyo  | Class<br>Discussions, group projects,<br>assignments | Professional Learning<br>Community (PLC)<br>Educator working group | School administration and development | Other<br>Clubs, study groups, after school<br>activities |            |  |
|             |               |                                                      |                                                                    |                                       | Cancel                                                   |            |  |
|             |               |                                                      |                                                                    |                                       |                                                          |            |  |
|             |               |                                                      |                                                                    |                                       |                                                          |            |  |
|             |               |                                                      |                                                                    |                                       |                                                          |            |  |

### Пишемо назву і опис

| ≮ ⊗ |                                | යි Search or type a                                                                                                    | command                                                                                      |               | íl, - | × |
|-----|--------------------------------|----------------------------------------------------------------------------------------------------|----------------------------------------------------------------------------------------------|---------------|-------|---|
|     |                                |                                                                                                    |                                                                                              |               |       |   |
|     | Join or create a te-           | *                                                                                                    |                                                                                              |               |       |   |
|     |                                | Create your team                                                                                                    |                                                                                              |               |       |   |
|     |                                | Teachers are owners of class teams and students part<br>create assignments and quizzes, record student feedb<br>notes in Class Notebook. | icipate as members. Each class team allows y<br>back, and give your students a private space | /ou to<br>for |       |   |
|     | Create a team                  | Name                                                                                                    |                                                                                              | - 8           |       |   |
|     |                                | Скриптові мови програмування                                                                                                    |                                                                                              | ⊘             |       |   |
|     | Bring everyone together and ge | Description (optional)<br>Λεκμίῖ πο CMΠ                                                                                                  |                                                                                              | - 1           |       |   |
|     |                                |                                                                                                    |                                                                                              | - 1           |       |   |
|     |                                | Create a team using an existing team as a template                                                                                       |                                                                                              |               |       |   |
|     |                                |                                                                                                    | Cancel Nex                                                                                   | t             |       |   |
|     |                                |                                                                                                    |                                                                                              |               |       |   |
|     |                                |                                                                                                    |                                                                                              |               |       |   |
|     |                                |                                                                                                    |                                                                                              |               |       |   |

Далі включаємо широкомовні адреси ... На цьому етапі часто глючить і не відразу підтягує з бази імена. Я особисто рази 3-4 вписував ці імена, поки не запрацювало.

|                         | Join or create a te-           | im                        |                                                             |      |  |
|-------------------------|--------------------------------|---------------------------|-------------------------------------------------------------|------|--|
|                         |                                | Add people to "Ckp        | риптові мови програмування"                                 |      |  |
|                         |                                | Students Teachers         |                                                             |      |  |
| <b>Â</b><br>Assignments | Create a team                  | и 121-18ск-1 ФІТ ПЗІ      | КС ✓ × п 121-17-1 ФІТ ПЗКС ×                                | Add  |  |
|                         |                                | Start typing a name to ch | loose a group, distribution list, or person at your school. |      |  |
|                         |                                |                           |                                                             |      |  |
|                         | Bring everyone together and ge |                           |                                                             |      |  |
|                         |                                |                           |                                                             |      |  |
|                         |                                |                           |                                                             |      |  |
|                         |                                |                           |                                                             |      |  |
|                         |                                |                           |                                                             | Skip |  |
|                         |                                |                           |                                                             | _    |  |
|                         |                                |                           |                                                             |      |  |
|                         |                                |                           |                                                             |      |  |

### Отримуємо групу

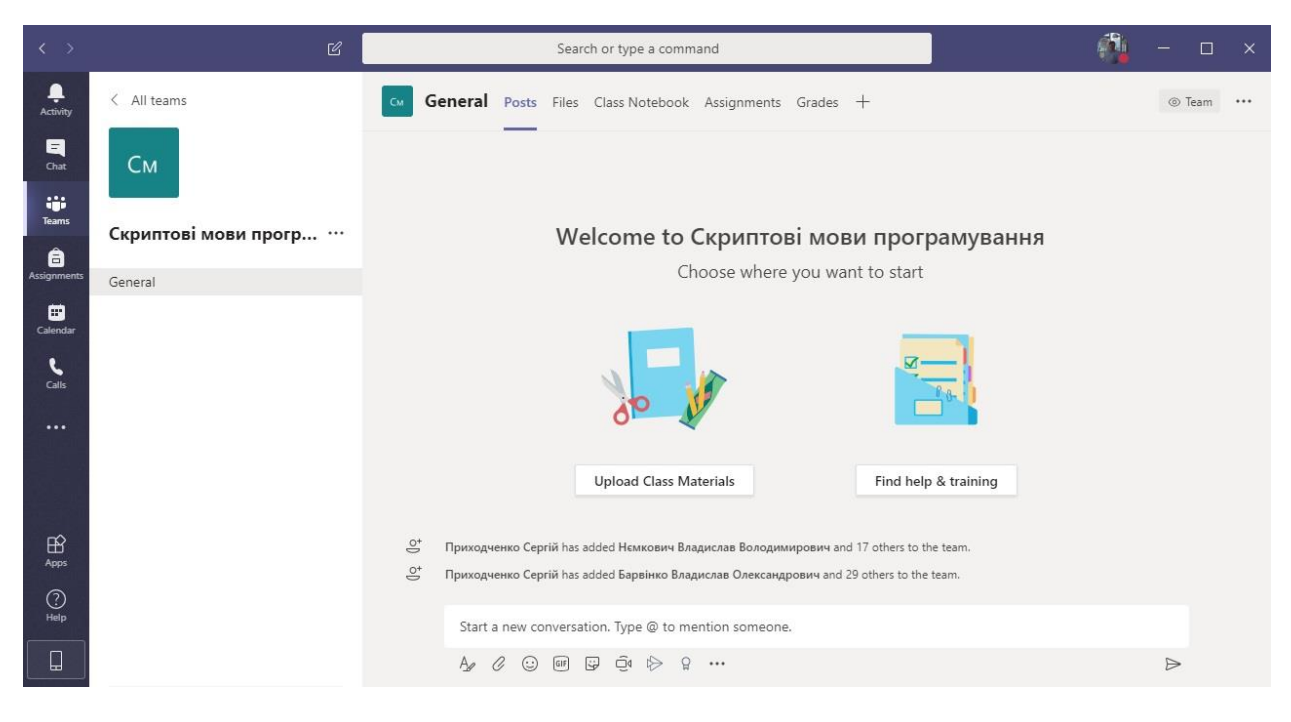

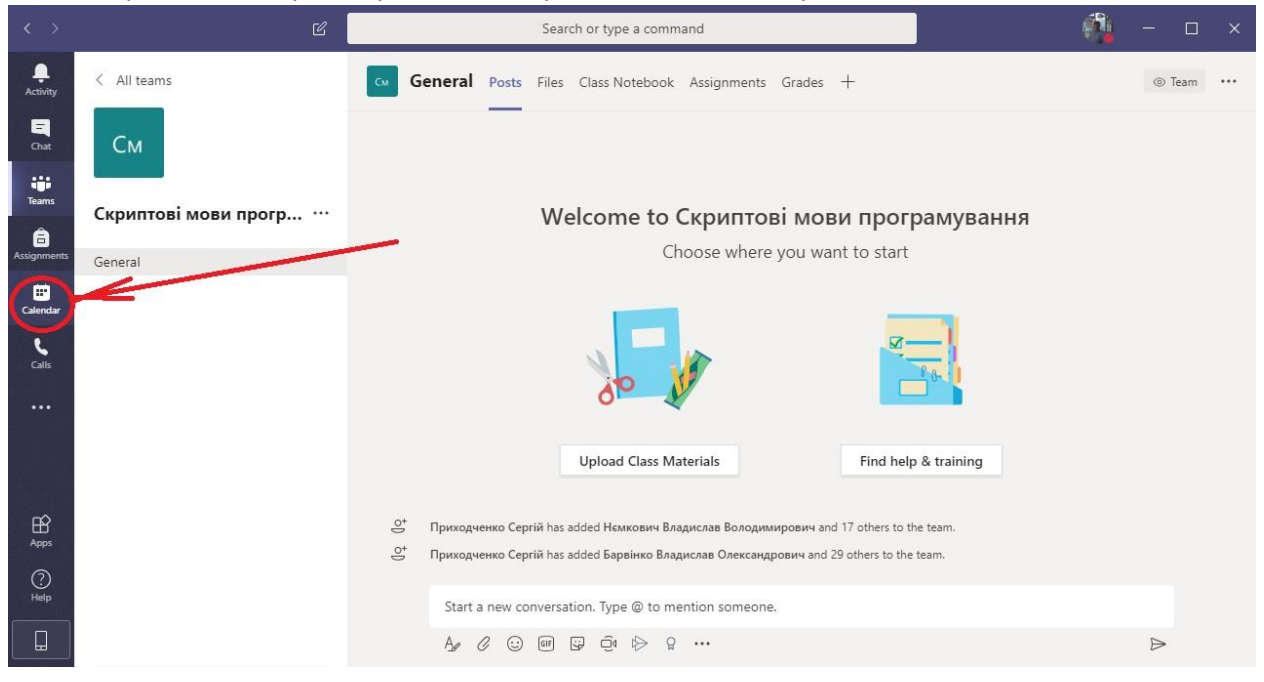

## Щоб створити і запланувати трансляцію переходимо в календар

## Вибираємо тиждень. І ставимо стрічку на обране місце

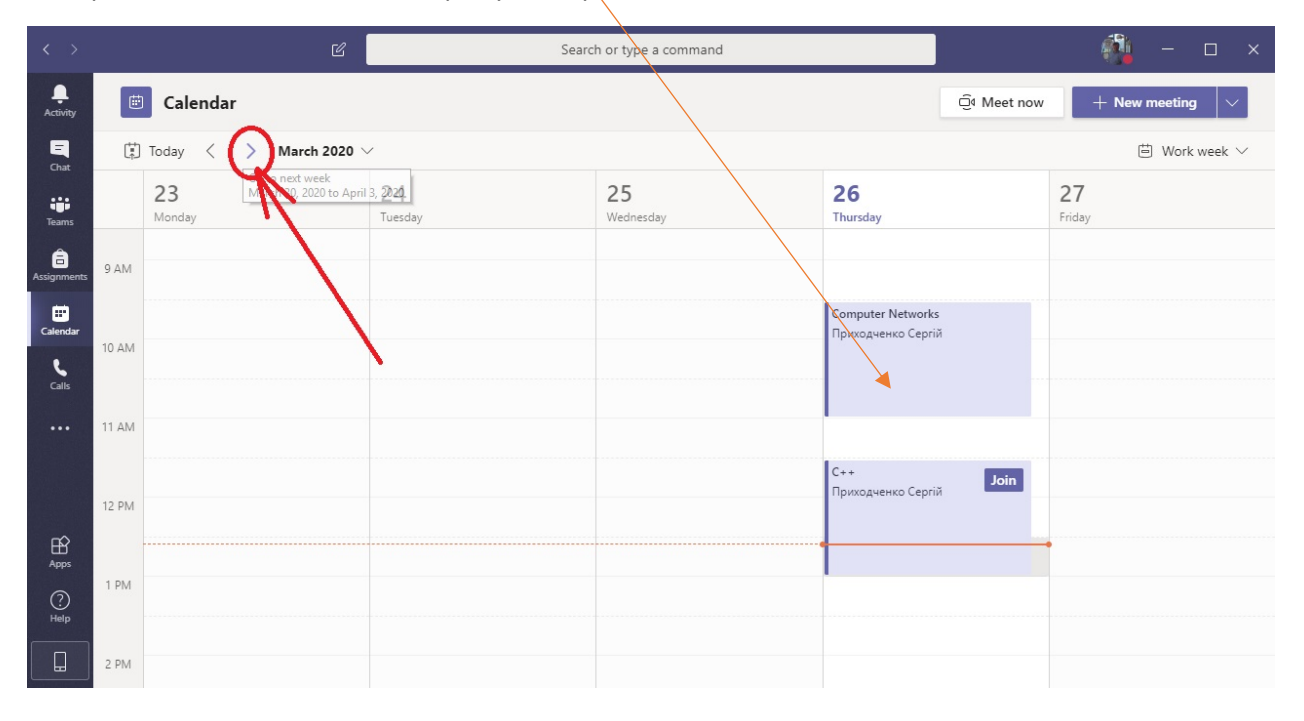

- 1. Пишемо назву.
- 2. Включаємо тих, кому ми розсилаємо запрошення окремо.
- 3. Включаємо групу для якої ведеться трансляція.
- 4. Навіть при тому, що я запланував трансляцію на понеділок, я можу почати її в будь-який момент.

|               |                                          | Ľ                                                                                   | Searc                            | h or type a con | nmand    |       |         |       | - 🐴 - | - 🗆 × |
|---------------|------------------------------------------|-------------------------------------------------------------------------------------|----------------------------------|-----------------|----------|-------|---------|-------|-------|-------|
| L<br>Activity | New meeting Details Scheduling Assistant |                                                                                     |                                  |                 |          |       | Send    | Close |       |       |
| Chat          | Time                                     | zone: (UTC+02:00) Helsinki, Kyiv, Riga, Sofia                                       | a, Tallinn, Vilnius \vee         |                 |          |       |         | J.    | 4     |       |
| iii<br>Teams  | 0                                        | Лекция СКМ 1                                                                        |                                  |                 |          |       |         |       |       |       |
| Assignments   | do<br>Ilo                                | Add required attendees                                                              |                                  |                 |          |       |         |       |       |       |
| Calendar      |                                          | Optional: 🦻 Удовик Ірина Михайл                                                     | <sub>вна ×</sub> 2               |                 |          |       |         |       |       |       |
| د             | Ē                                        | Mar 30, 2020 9:00 AM                                                                | $\sim$ $ ightarrow$ Mar 30, 2020 | 9:30            | AM ~     | 30m 🌒 | All day |       |       |       |
| Calls         |                                          | Suggested: 9:00 AM-9:30 AM 8:30 AM-9:00 AM                                          | 9:30 AM-10:00 AM                 |                 |          |       |         |       |       |       |
| •••           | Ø                                        | Does not repeat 🤍 🗸                                                                 |                                  |                 |          |       |         |       |       |       |
|               | 8                                        | Add channel                                                                         |                                  |                 |          |       |         |       |       |       |
| Apps          | ©<br>:=                                  | C++ (FS 2019)     Gomputer Networks (FS 2018)     Oistance Learning for Foreign Stu | dents (COVID19 Discu             | ×= == #         | =   ,, , | ≥ ≞   |         |       |       |       |
| Help          |                                          | Type details for this new meeting                                                   | 3                                |                 |          |       |         |       |       |       |

#### Подія створена і всім учасникам розсилається запрошення.

| < >           |       |                                      | Searc                | h or type a command    |                |          | <b>i</b> –    | o ×         |
|---------------|-------|--------------------------------------|----------------------|------------------------|----------------|----------|---------------|-------------|
| Ļ<br>Activity |       | Calendar                             |                      |                        |                | Meet now | + New meeting |             |
| Chat          |       | Today $\langle \rangle$ March 2020 - | April 2020 🗸         |                        |                |          | 🛱 Work        | week $\vee$ |
| <b>T</b> eams |       | 30<br>Monday                         | <b>31</b><br>Tuesday | <b>01</b><br>Wednesday | 02<br>Thursday |          | 03<br>Friday  |             |
| assignments   | 8 AM  |                                      |                      |                        |                |          |               |             |
| Calendar      | 9 AM  | Лекция СКМ<br>Приходченко Сергій 🛛 🔾 | ]                    |                        |                |          |               |             |
| <b>C</b> alls | 10 AM |                                      |                      |                        |                |          |               |             |
|               |       |                                      |                      |                        |                |          |               |             |
|               | 11 AM |                                      |                      |                        |                |          |               |             |
| Apps          | 12 PM |                                      |                      |                        |                |          |               |             |
| ?<br>Help     | 1 PM  |                                      |                      |                        |                |          |               |             |
|               |       |                                      |                      |                        |                |          |               |             |

## Можна зайти ще раз.

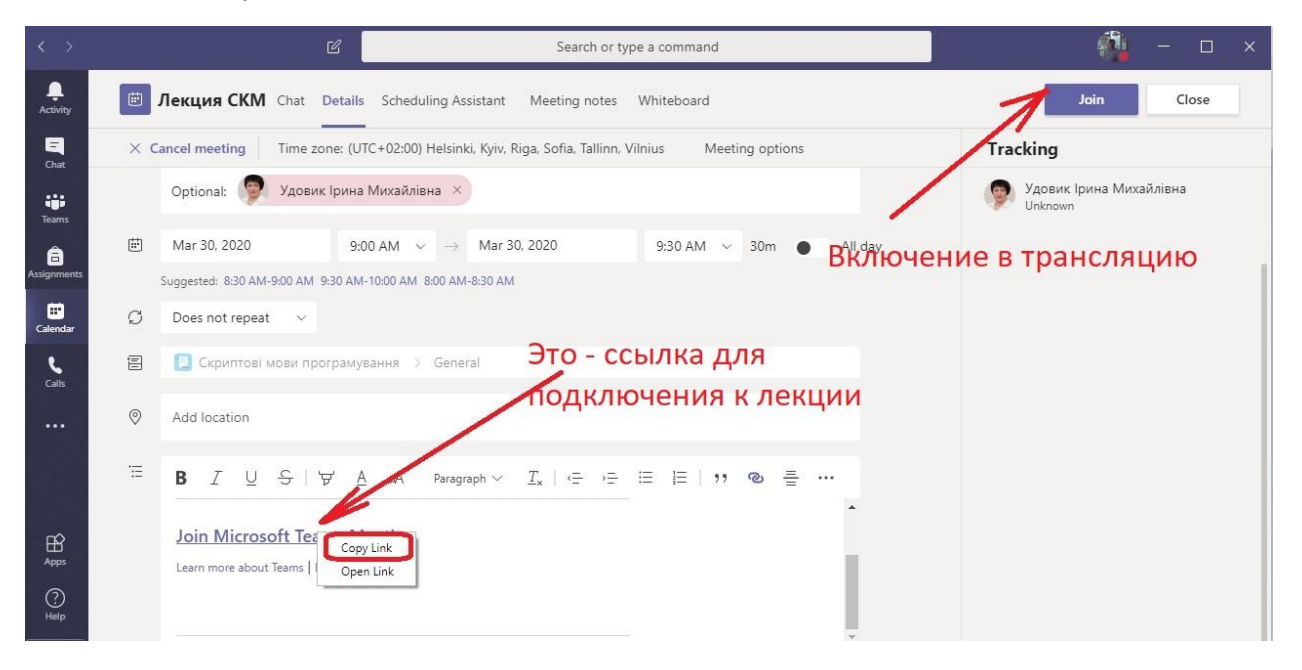

## Старт трансляції

|                                  | C | Search or type a command                                                                                        |                | ( <b>1</b> ) | - 🗆 × |
|----------------------------------|---|----------------------------------------------------------------------------------------------------|----------------|--------------|-------|
| Activity<br>E<br>Chat            |   | Choose your audio and video set<br><b>Лекция СКМ</b>                                                            | tings for      |              | Close |
| Teams<br>Assignments<br>Calendar |   |                                                                                                    |                |              |       |
| Calls                            |   | Join now                                                                                                    | ② Custom Setup |              |       |
| Apps                             |   | Other join options                                                                                              |                |              |       |
| ()<br>Help                       |   | st Audio off & Phone audio هو المعادي المعادي المعادي المعادي المعادي المعادي المعادي المعادي المعادي المعادي ا | Add a room     |              |       |

Можна ввімкнути видео.

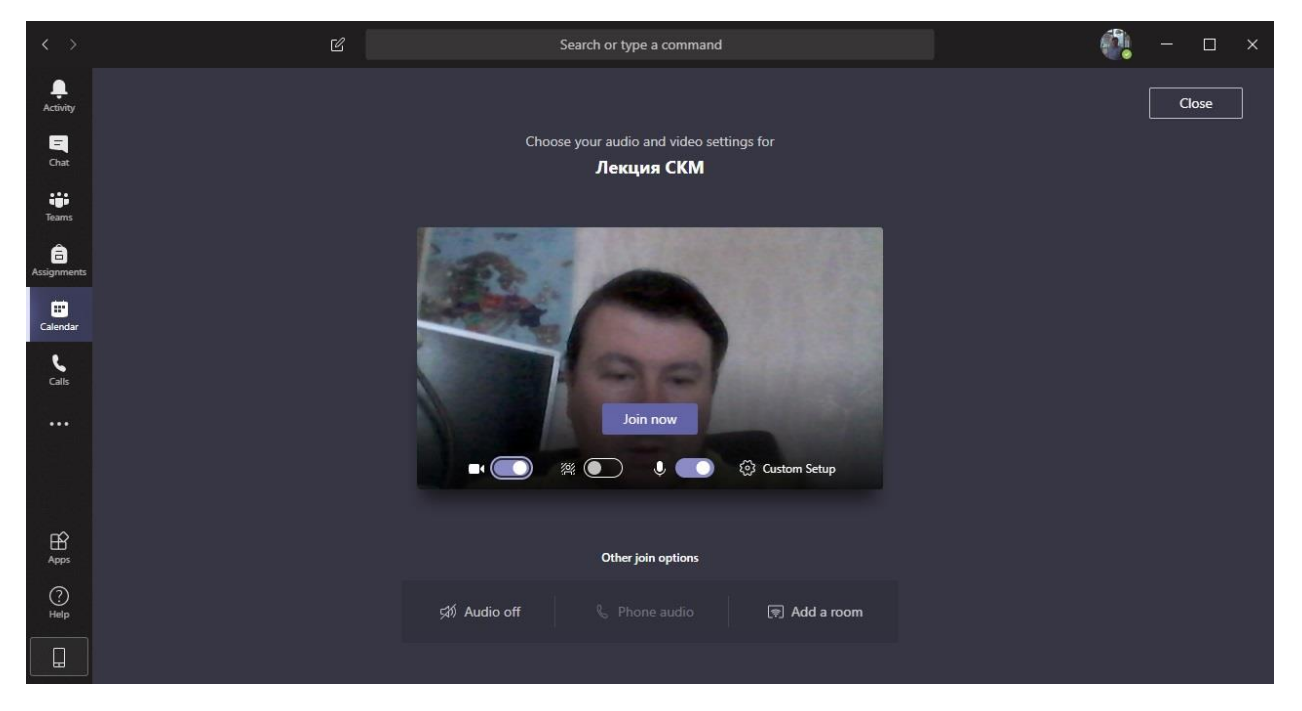

Можно розмити все у себе за спиною.

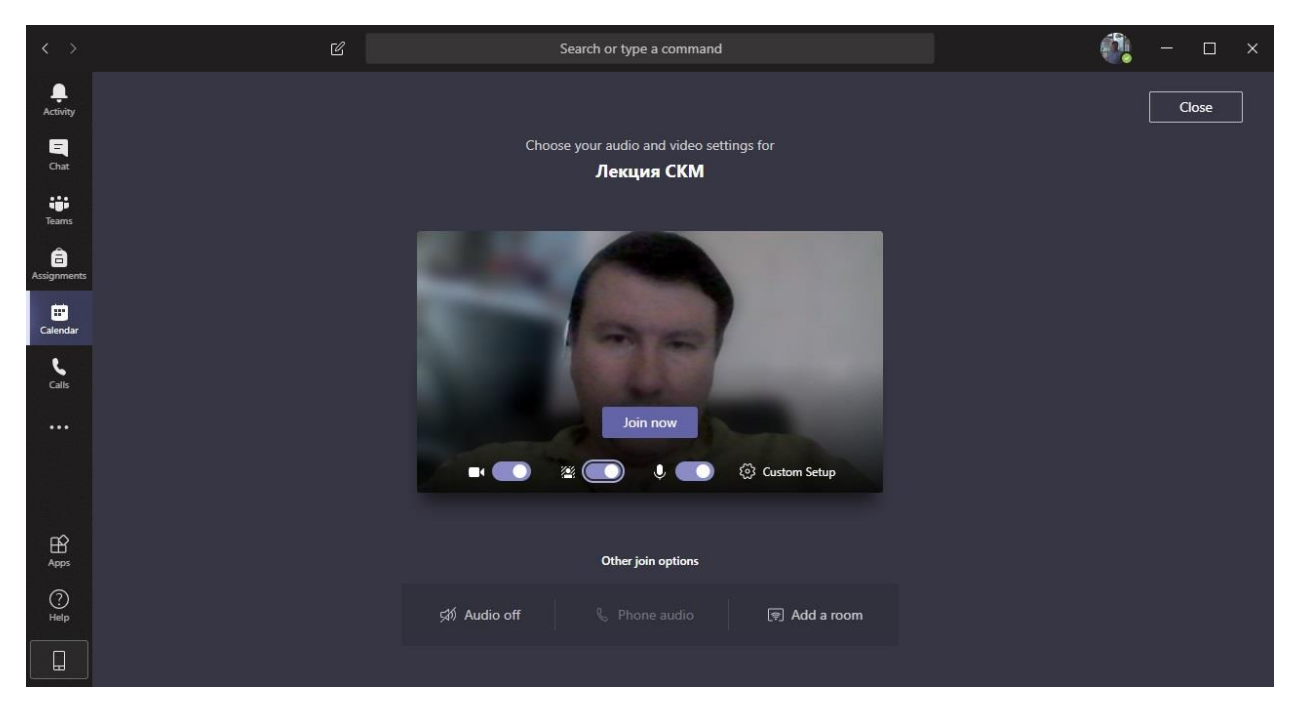

## Коли ви стартували трансляцію, бачимо ось що

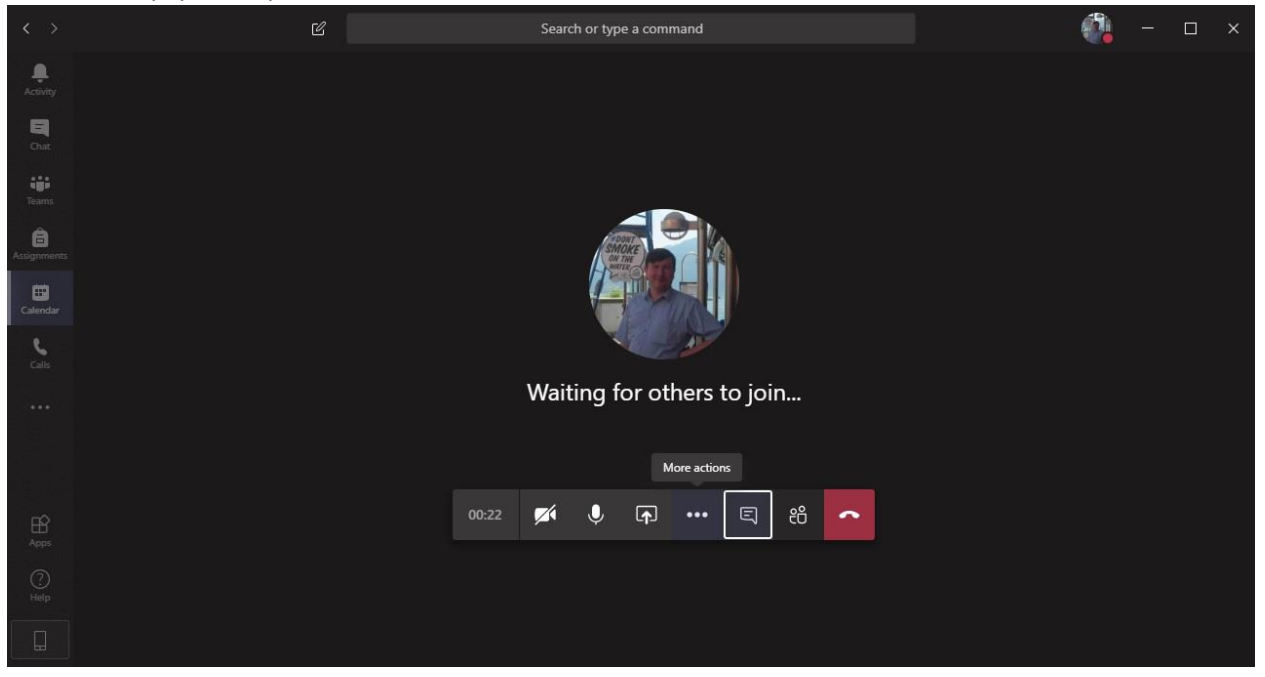

Кнопка «Транслювати …» дозволяє вибрати програму, яку будете показувати. Я зазвичай показую або весь екран, або - презентацію.

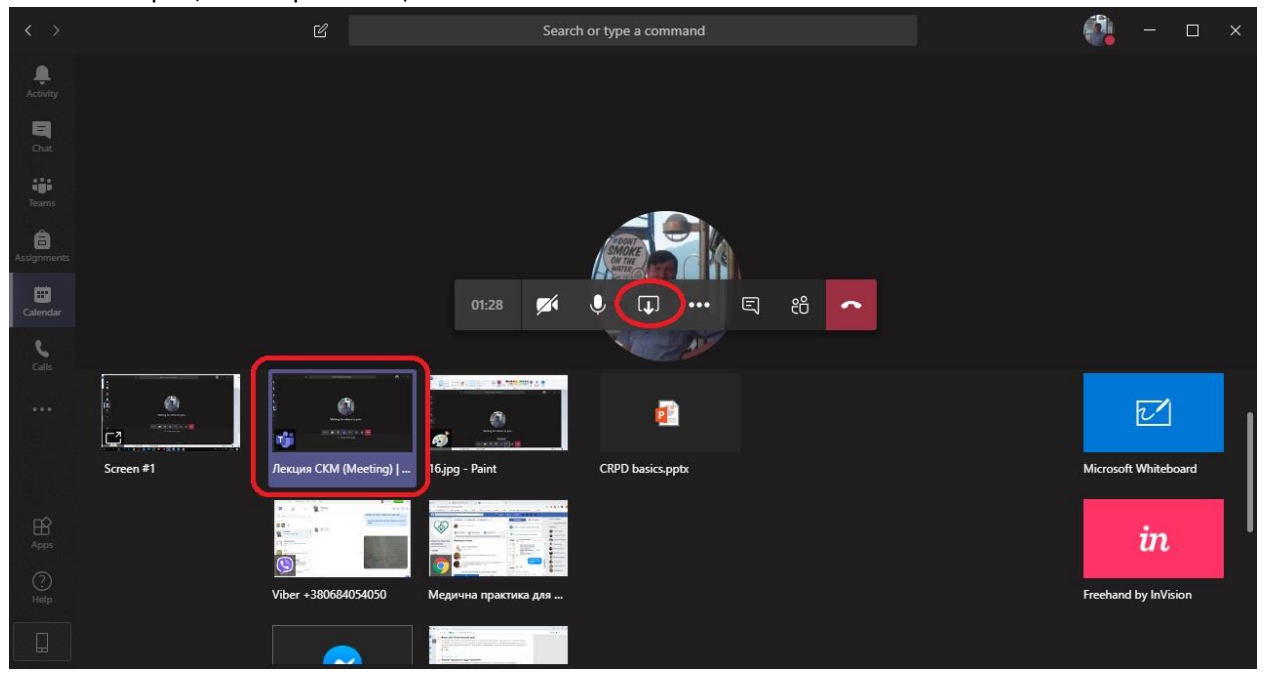

Кнопка «Чат»

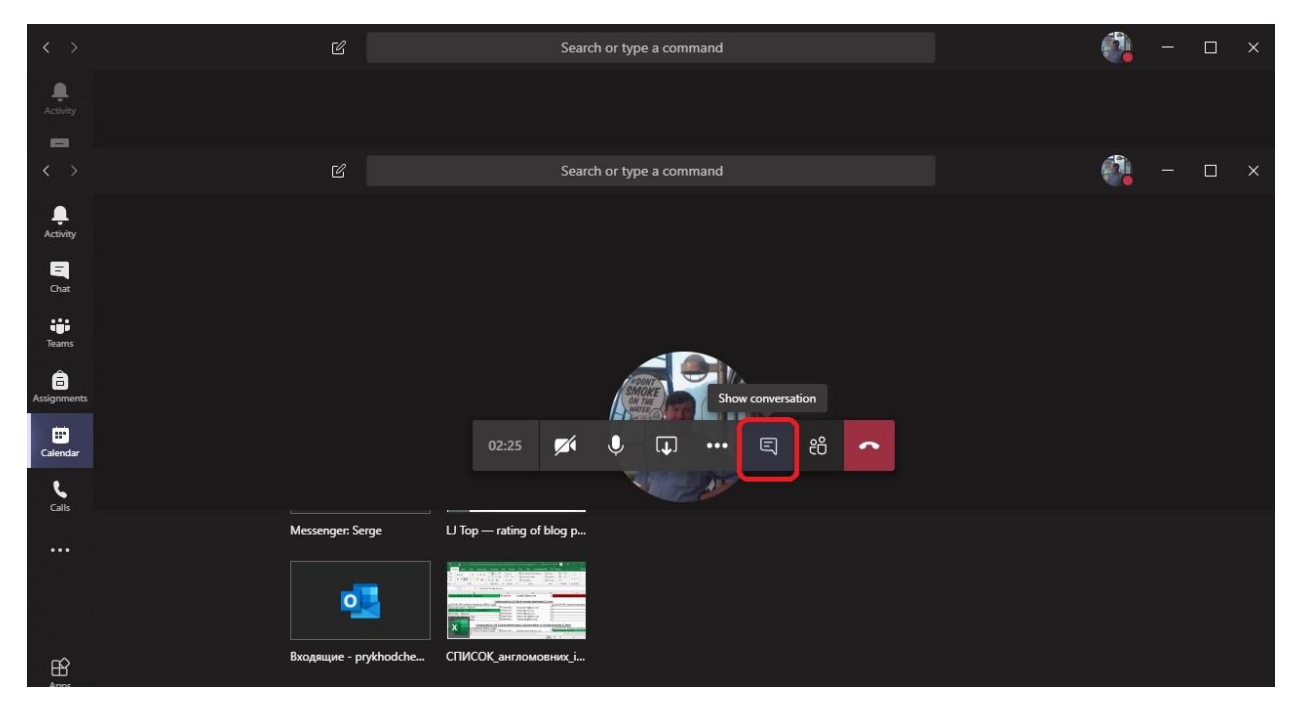

Тут можна залишити якісь коментарі. Посилання, наприклад

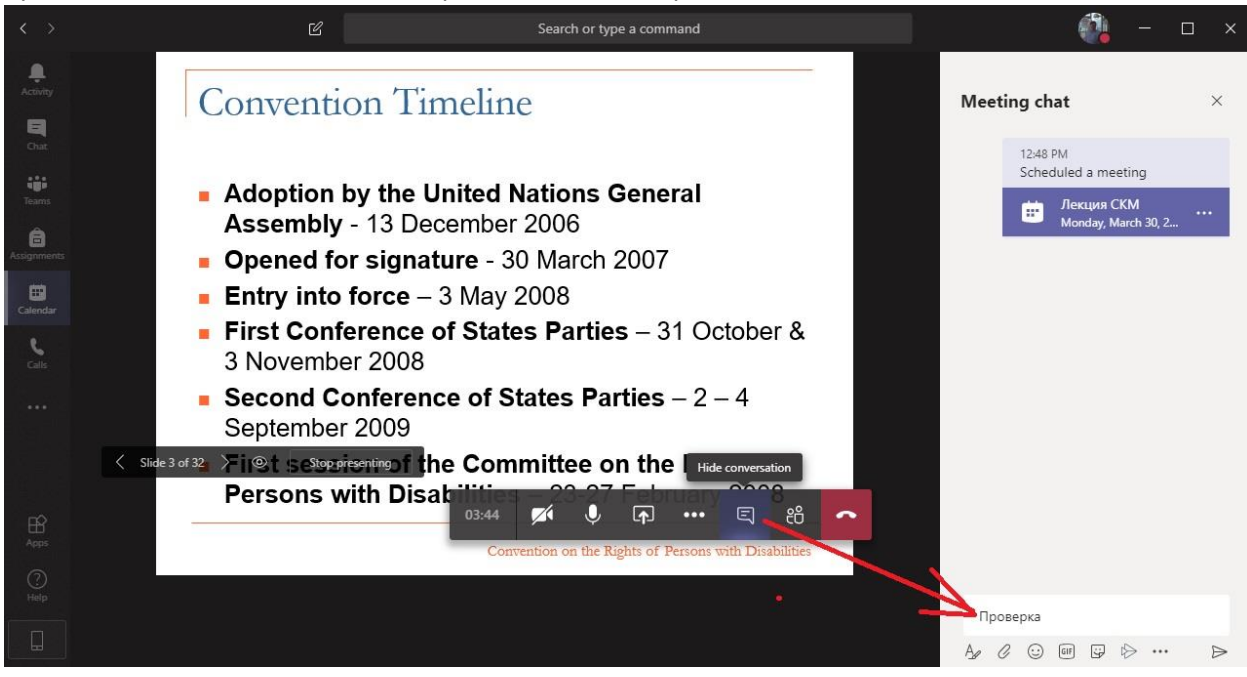

Ну, і найважливіше: вашу трансляцію потрібно записати.

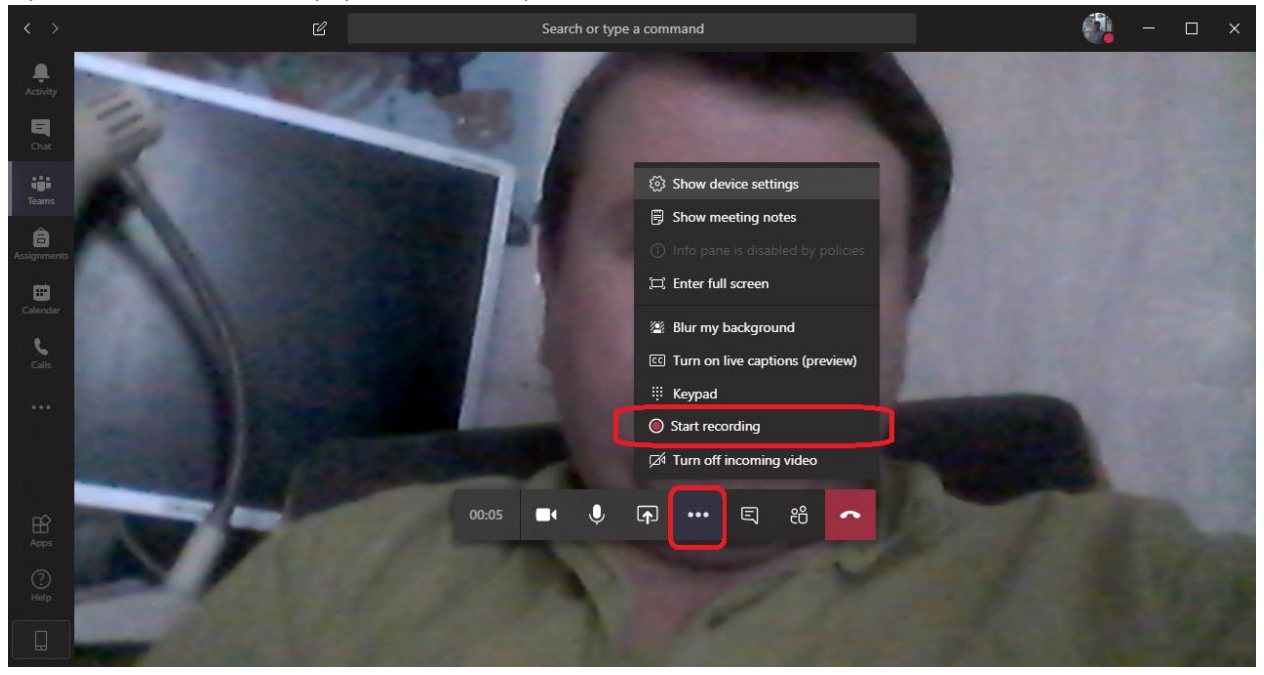